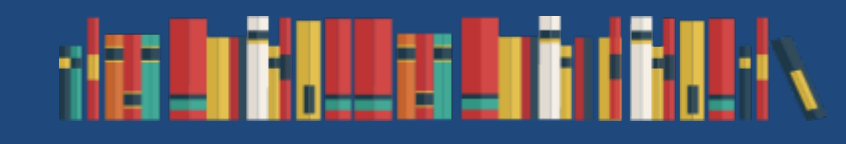

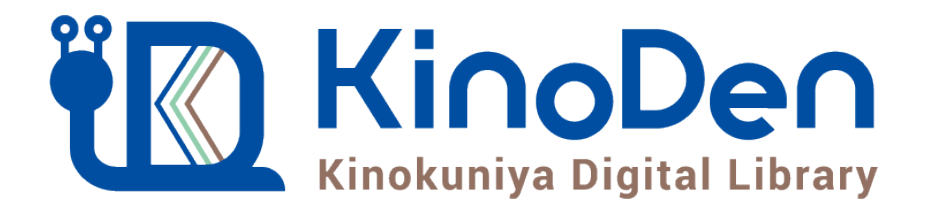

# 利用者向けマニュアル

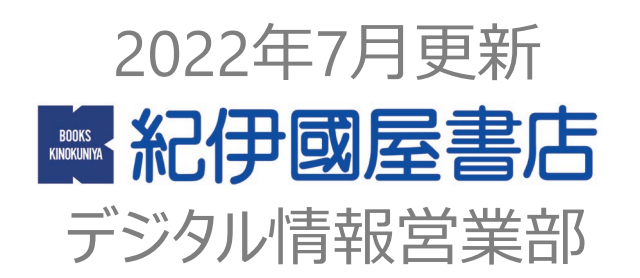

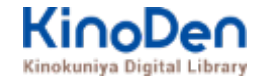

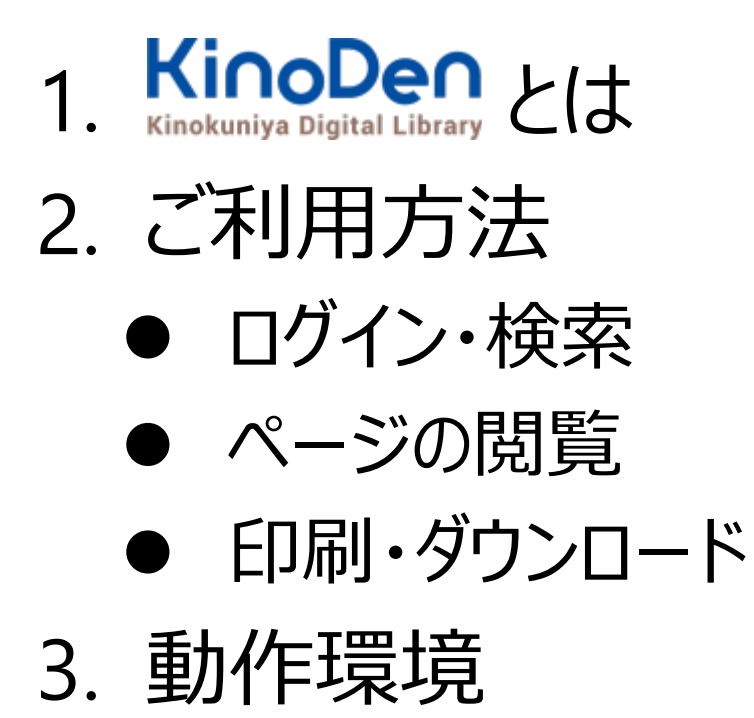

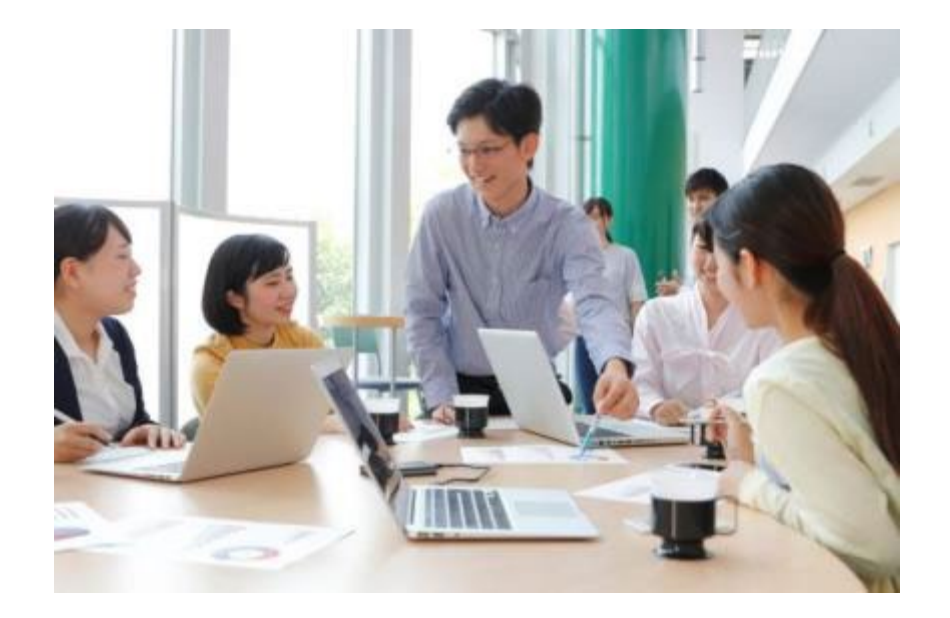

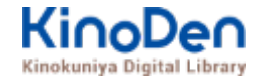

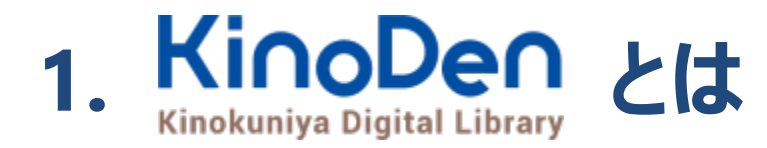

国内の学術書・専門書を中心に搭載した電子図書館です。

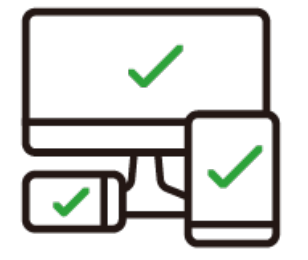

レスポンシブなサイトデザインで <u>スマートフォンでも快適に</u> ご利用いただけます。 ± ★ TRIAL

未購入タイトルも含めて 全点全文検索&試し読み 機能を標準装備しています。

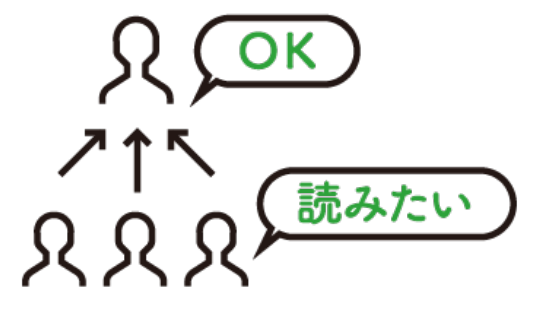

学生·教員からのリクエスト機能で "本当に使われる電子図書館"を 実現します。

# 1.ご利用方法 ●ログイン・検索 https://kinoden.kinokuniya.co.jp/eiyo/

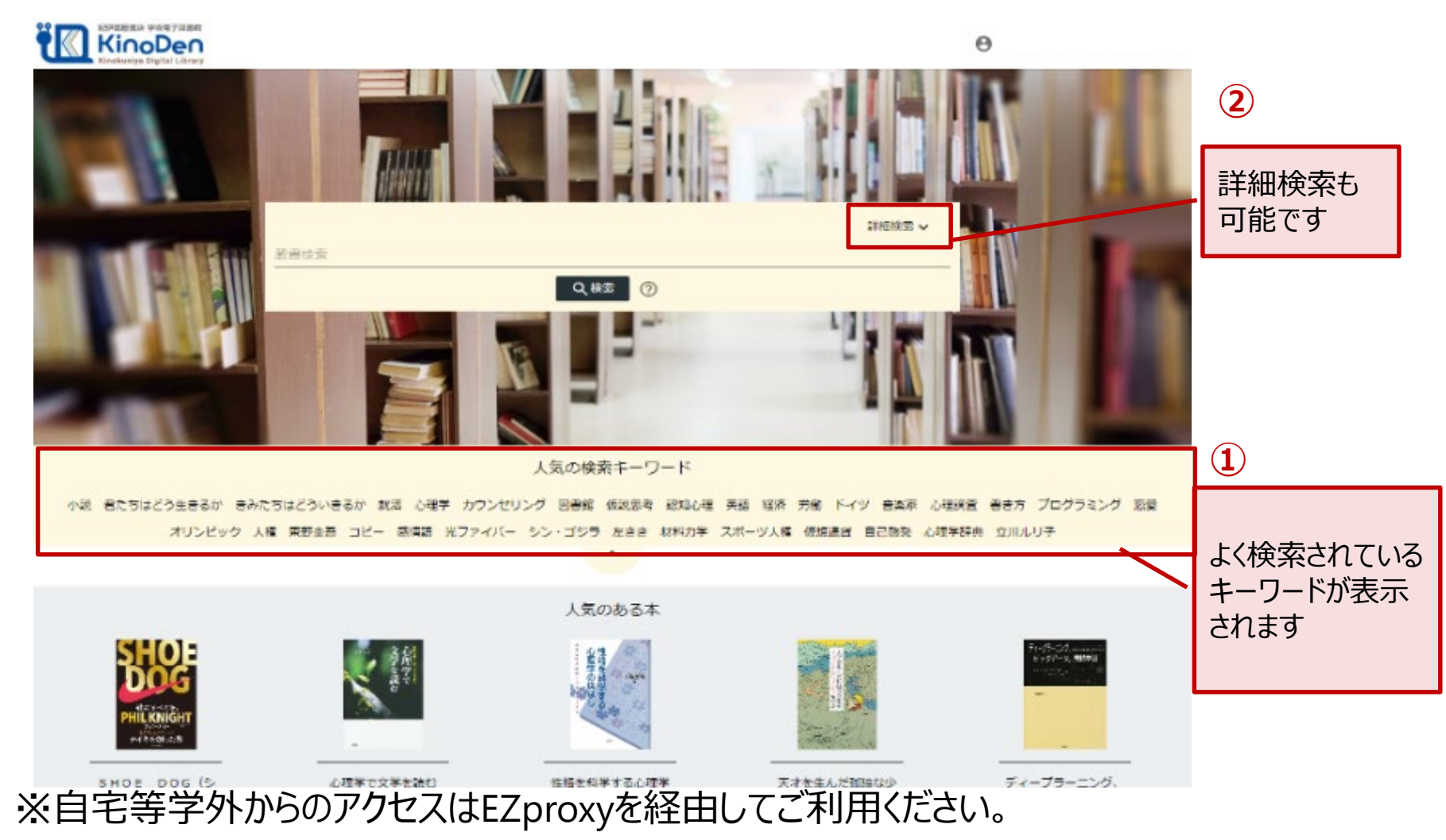

EZproxy https://www.eiyo.ac.jp/library/notice/wp-content/uploads/2022/08/ezproxylist.pdf

© KINOKUNIYA COMPANY LTD.

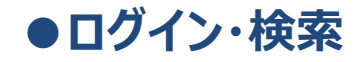

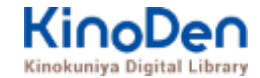

## 詳細検索入力画面

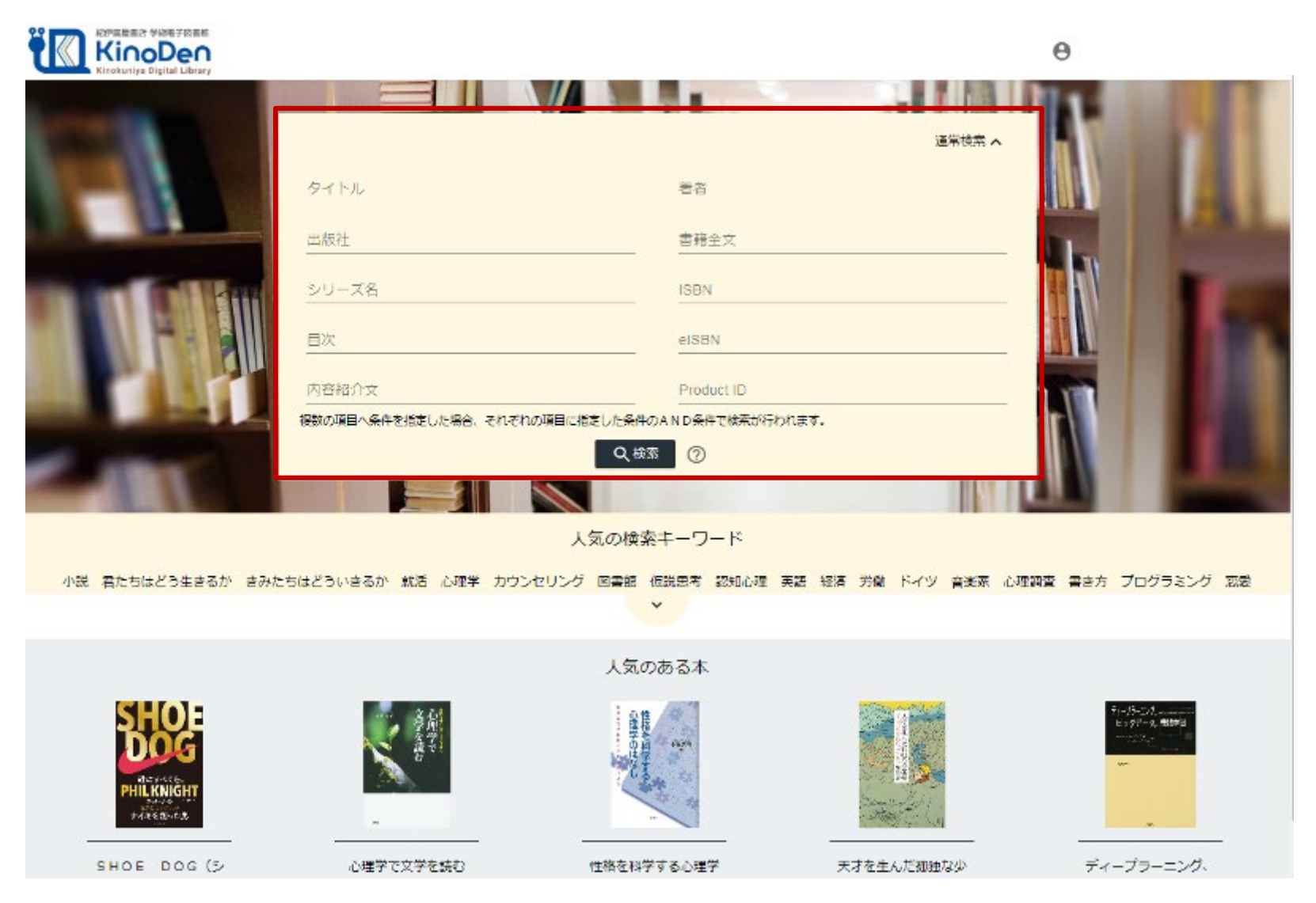

©KINOKUNIYA COMPANY LTD.

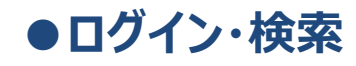

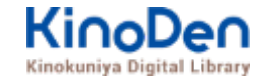

## 検索結果 目次や内容紹介文、本文中のワードも拾って結果を表示します

| イノベーション                           |                                                                                                    |                                                             |                                                |                                               |                             |
|-----------------------------------|----------------------------------------------------------------------------------------------------|-------------------------------------------------------------|------------------------------------------------|-----------------------------------------------|-----------------------------|
|                                   | Q.8                                                                                                    | <b>**</b> (7)                                               |                                                |                                               |                             |
|                                   | • <u>出版社</u>                                                                                                    | •                                                           | シリーズ                                           | • 出版年                                         |                             |
| 8+73 <del>m</del>                 |                                                                                                    |                                                             |                                                |                                               | 田(J)市<br>開建来                |
| B2-52                             | ビジネスモデル・イノベーション<br>知を価値に転換する賢徳の戦略論<br>野中都次郎 徳岡見一郎<br>東洋経済新報社(2012/0)<br>ビジネスモデルの理論から具体的手法家でき<br>ンCEOへのインタビューを収録。                                             | >                                                           | N P O などの先達事例を交えながく                            | 5多角的に紹介した、変革のための一冊。日前                         | 2日動車のカルロス・ゴ                 |
|                                   |                                                                                                    |                                                             | :≡ 8×                                          | Q<br>ページの検索装果                                 | ► NEFREMAN                  |
| 「協働の学び」が<br>変えた学校                 | 「協働の学び」が変えた学校<br>新彊高校 学校改革の10年<br>金子 県・高井島雄一・木村 優[編]<br>大月書店(2018/3)<br>対話と協動の営業を通じて生徒の屋場所感を<br>田喜代美さん (東京大学新徒) (1000年<br>びあう学校の法、公教育の賞和と <mark>イノペーン</mark> | ■め、多様な主徒をケア1<br>はの考問と手びの保障への<br>(ヨン <sup>を</sup> 5■は鮮やかに示し) | する学校へ。10年に及ぶ改革を通<br>2歳師の希求から始まった、接美3<br>っている。J | じて困難校を見違えるほど安定させた新届専<br>研究による学校改革10年間の歩みは豊かな面 | 校の真護記録。 [指焉]<br>を結んだ。生徒を教師す |
|                                   |                                                                                                    |                                                             | = BX                                           | 〇 ページの検索結果                                    | ► BESkBEAD                  |
| スパーツ<br>ガバナンス<br>ロルモールス<br>ロルモールス | 入門スポーツ方バナンス<br>基本的な知識と考え方<br>笹川スポーツ財団<br>東澤経済新報社(2014/4)<br>「日本スポーツ史上最大の危険」をどう乗り                                                                             | 植えるのか ! スポーツカ/                                              | (ナンスに関する研究と背服者に。                               | よるリレーエッセイをweb上に掲載してき?                         | と、その研究成果。                   |

© KINOKUNIYA COMPANY LTD.

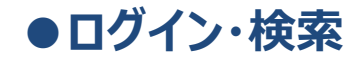

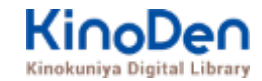

#### キーワードにヒットした部分がマーキングされて表示されます

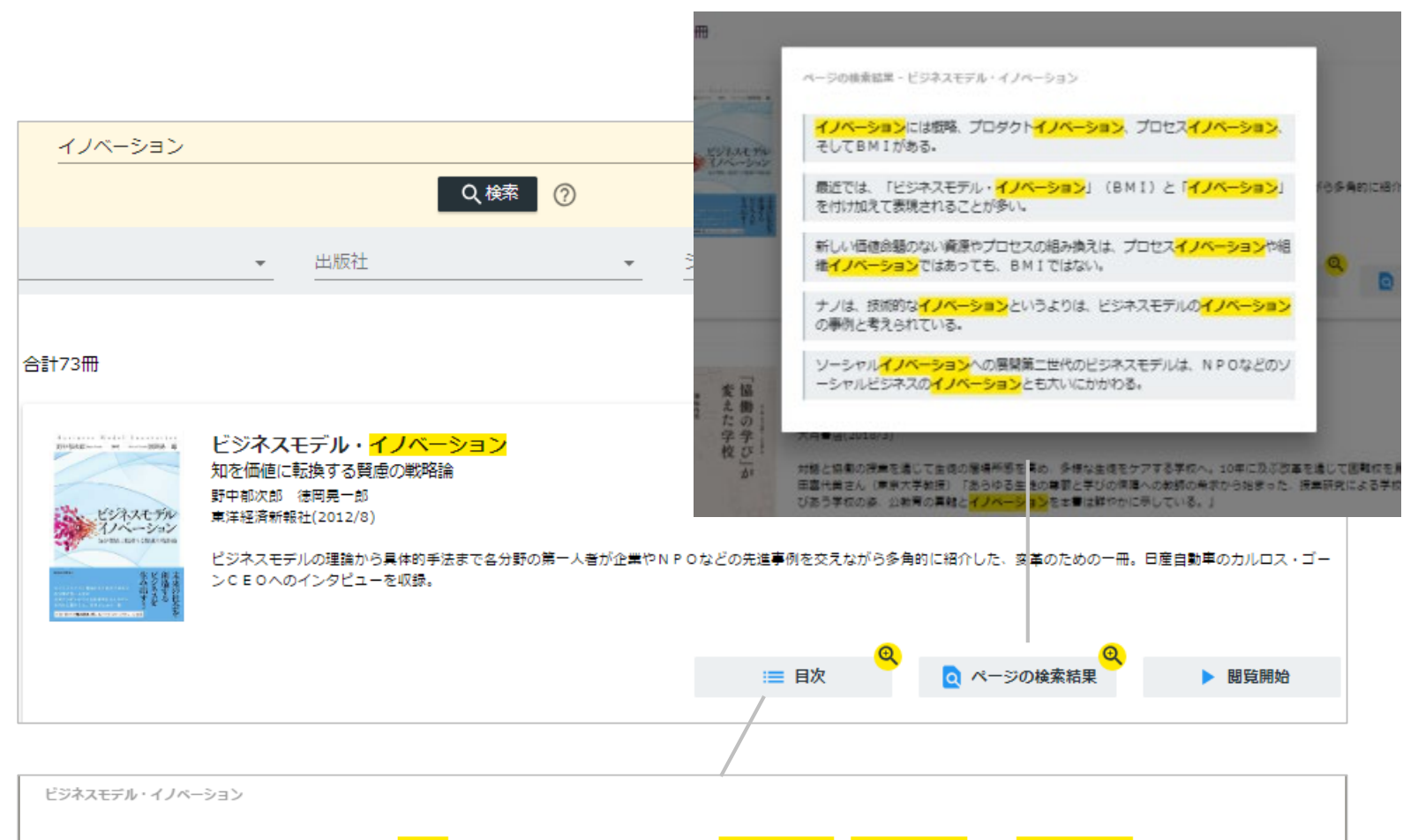

序章 賢慮の戦略論への転換 第1章 事業創生<mark>モデル</mark>の提言―知を価値に変える 第2章 <mark>ビジネスモデル</mark>・イノベーション競争―ビジネスモデル</mark>の多様な展開事例 第3 章 日産のグローバル・<mark>ビジネスモデル</mark>・イノベーション</mark>―対談 カルロス・ゴーン×野中郁次郎 第4章 政府レベルの<mark>ビジネスモデル・イノベーション</mark>―知識創造型国 家をめざすシンガポール政府の挑戦 第5章 社会インフラ事業<mark>モデル</mark>の構造と戦略展開―ナレッジエンジニアリングの視点 第6章 <mark>ビジネスモデル</mark>とデザイン思考―<mark>ビジ ネスモデル</mark>・イノベーションの実践知 第7章 <mark>ビジネスモデル</mark>・ノイベーションを阻む「しがらみ」からの脱却―ハードルを超える実践アプローチ 第8章 事業創生<mark>モデル</mark> ルを推進するイノベーターシップ―知を価値に変える新たなリーダーシップ 終章 賢慮の<mark>ビジネスモデル・イノベーション</mark>へ向けて―統合型事業創生<mark>モデル</mark>

#### ●ログイン・検索

#### 未所蔵タイトルの検索とリクエスト機能 「未所蔵を含める」にチェックを入れると、購入されていない電子書籍についても、内容紹介・試 し読みを確認してリクエストを出すことができます。

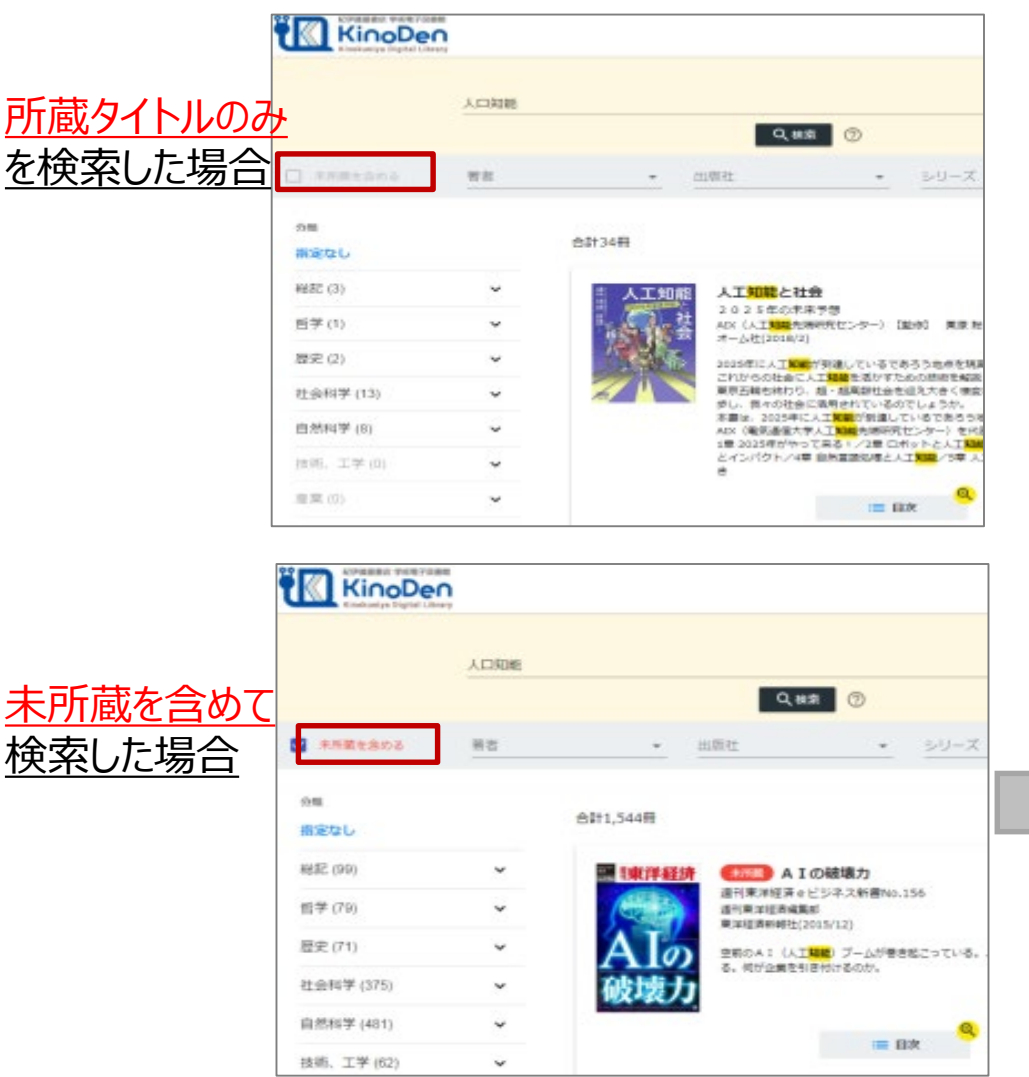

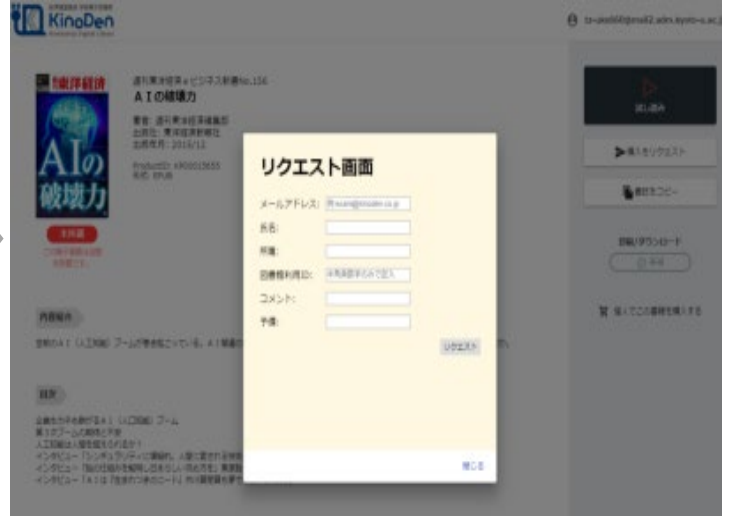

©KINOKUNIYA COMPANY LTD.

#### ●ページの閲覧

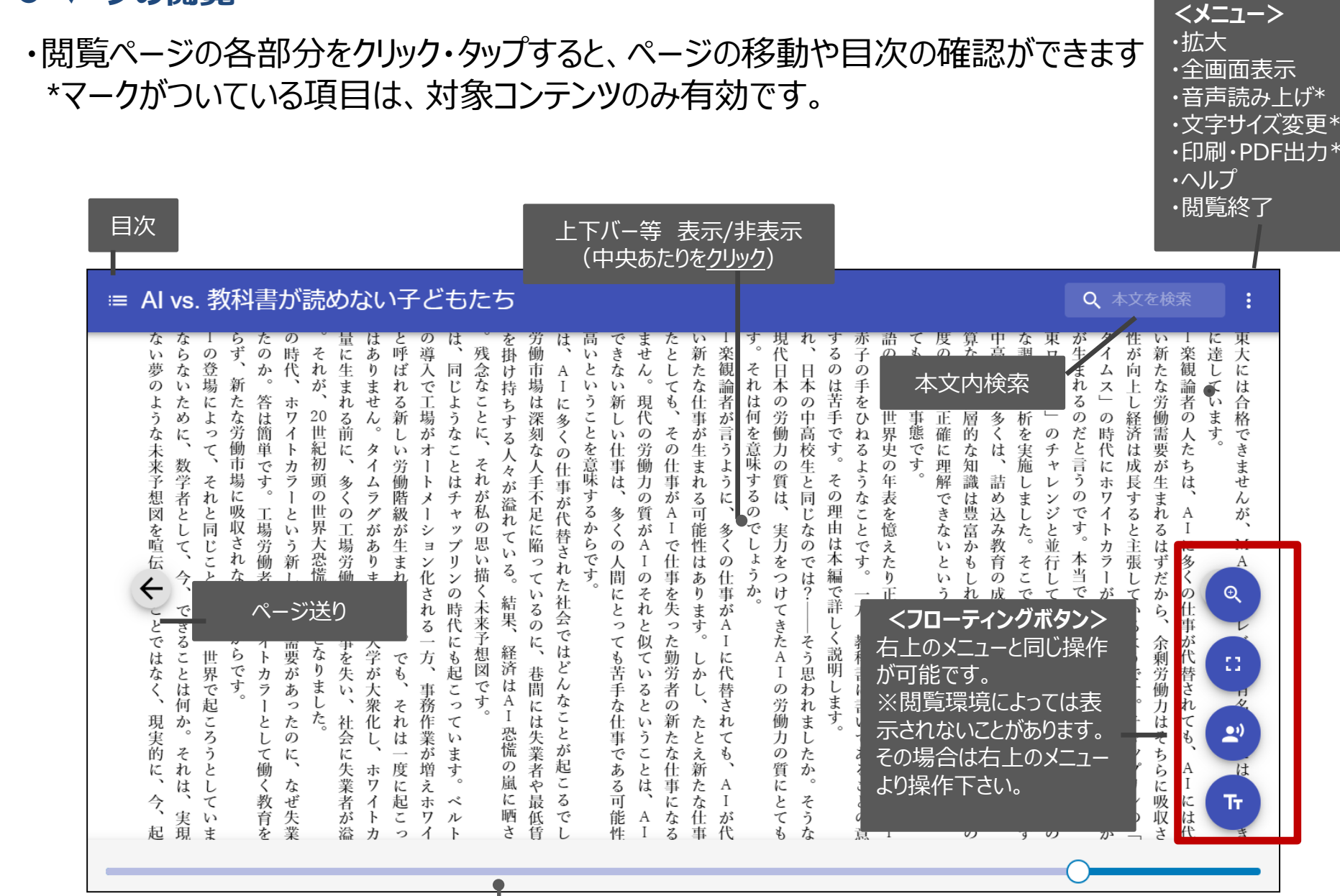

シークバー

引用:東洋経済新報社『AI vs.教科書が 読めない子どもたち』

#### ●ページの閲覧

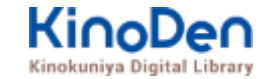

### 目次表示 目次項目をタップ・クリックすると、該当ページにリンクします

| 10 N西大学図書館 - Kinck × V 🗊 🗄                                      | ビジネスモデノ     | 1.41× ×                                     | 2                                    |                    |            |        |              |         |            | 60 E 2018         | - 6 -     | ×  |
|-----------------------------------------------------------------|-------------|---------------------------------------------|--------------------------------------|--------------------|------------|--------|--------------|---------|------------|-------------------|-----------|----|
| ← → C ● 保護された通信   1                                             | nttps://bre | ader.cloud/book/p                           | /KP000050                            | 25?code=K          | (ansaiUeee |        |              |         | I          |                   | ☆         | ÷  |
| 🎹 アプリ 🌟 Bookmarks 📘 おす                                          | すめサイト       | ブックマーク                                      | 3 70E-S                              | >管理 []             | BWP賞務ログイン※ | 🖸 Kind | Den_利用者_     | Kir     | noDen管理サイト | 10 KinoDen_回書館管   |           | 39 |
| 表紙                                                              | · 1)        |                                             |                                      |                    |            |        |              |         |            |                   |           | :  |
| まえがき                                                            |             |                                             |                                      |                    |            |        |              |         |            |                   |           |    |
| 目次                                                              | 何を日こ        | すなわち                                        | 体<br>と<br>な<br>つ<br>体<br>と<br>な<br>つ | り、自ら               |            | そのよ    | また、日         | われわれ    |            | Business<br>Model | <b>IF</b> | 1  |
| 序章 予律の戦略協への転換(野<br>中戦攻乱)                                        | ジネスチ        | くえ、自約かわせ                                    | た融通知                                 | の立ち                |            | うな経営   | 本本来の         | は企業のグロ  | 1          | Innevation        |           | L  |
| 1. 飲米商に流されてきた日本の<br>程業                                          | デルを         | にわ じまれる                                     | 時の現                                  | 市観を                |            | 方の喪    | が<br>強み<br>を | 生み出     | 欧米         | 賢                 |           | L  |
| 2 「賢豊の戦略論」への転換                                                  | 内側近し        | や、県市<br>た前期<br>に<br>マ、県市                    | 局現<br>力実<br>世                        | 見失っ                |            | 失の原図   | クローバマー       | す創造の    | 流に         | 慮の                |           |    |
| 3 柔軟主と硬直性の狭間                                                    | 「「「「        | 4年1日日 1日日 1日日 1日日 1日日 1日日 1日日 1日日 1日日 1日日   | 「場と遊                                 | 201-41             |            | 0102   | いる" かな文      | エネル     | さ<br>れ     | 戦                 |           |    |
| 4 人生を賭けるビジネスモデ<br>ル・インペーション                                     | 必要が         | 5 葉へ回想<br>「「「」」<br>「」」                      | 観念せ、                                 | e da               |            | は、欧    | 駅で明治         | ギーをは    | てきた        | 略論                |           | L  |
| 5 モノゴくりを包み込むコトゴ<br>くりの声の構築                                      | のる。グ        | m すべき せるな                                   | に判断カル                                | いだろう               |            | 不直経営   | 山日本本         | 語じられ    | 日本         | 6                 |           | L  |
| 第1章<br>第1章<br>第2音信信に変える(野中都次<br>彭・徳時見一部)                        | ローバの正義      | ではるい間                                       | を実想                                  |                    |            | を無批    | 福と発          | なくな     | の経         | 転                 |           | L  |
| 1 ビジネスモデル・イノベーシ<br>■>の週間                                        | ルに範と        | しいで 真のに 組織に                                 | のない 単日的                              | の端的                |            | 門に検し   | 取きせて う実感に    | っていな    | ×          | 揆                 |           | L  |
| 2 BM10アプローチ                                                     | なる日         | 、葉は<br>信<br>による同                            | 前でひ                                  | な例は                |            | - +O   | さたダ          | いだろ     |            |                   |           |    |
| 3 事業割生モデルの提量                                                    | 本型ビジ        | 生み出す                                        | たすらん                                 | <b>論</b><br>里<br>分 |            | 弊造化主   | イナミア         | うか。日本の曲 |            |                   |           |    |
| 4 事業到生モデルを起動させる<br>三つの7 ギ                                       | 「小人」        | 1月 根 一日 一日 一日 一日 一日 一日 一日 一日 一日 一日 一日 一日 一日 | 収益向                                  | 新<br>調<br>多        |            | 上義の間   | の貢用と         | ロ々懸命    |            | 野中                |           |    |
| 5 事業到生モデルのリーダーシ<br>ップ                                           | デルを         | 化 住しい                                       | 上を建一日                                | (over              |            | にはま    | 失した          | に努力     |            | ₩ 次郎              | a         |    |
| 第2章<br>ビジネスモデル・イノベ<br>ーション競争―ービジネスモデル<br>の多様な慣慣事例(簡未聴之・浜<br>屋敏) |             |                                             |                                      |                    |            |        |              |         |            |                   | 6         |    |
| 1 ビジネスモデル・イノベーシ<br>ヨンどは                                         |             |                                             |                                      |                    |            |        |              |         |            |                   | -         |    |
| 2 ビジネスモデルの構成要素と<br>アップルの事例                                      |             |                                             |                                      |                    |            |        |              |         |            |                   |           |    |
| 3 122 BERRY CONT. 1 1995                                        |             |                                             |                                      |                    |            |        |              |         |            |                   |           |    |

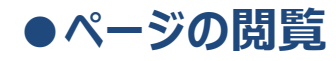

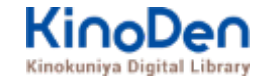

## 検索結果 結果の部分をタップ・クリックすると、該当ページにリンクします

| 10 関西大学回書語 - Kinok × CI ビジネスモデル・イノへ ×                                                          | 0 COS - 0 - X-          |
|------------------------------------------------------------------------------------------------|-------------------------|
| ← → C ● 保護された通信   https://breader.cloud/book/p/KP000050257code=KansaiUeee                      | ☆ :                     |
| 🔡 アプリ ★ Bookmarks 🖪 おすすめサイト 📒 ブックマーク 🗅 プロモーション管目 🗋 BWP無線ログイン目 🕿 KinoDen_利用書_ド K KinoDen        | 第理サイト 図 KinoDen_図書録言 >> |
| ≡ ビジネスモデル・イノベーション                                                                              | 1                       |
| 単行口有以次 訳《 Dayne Miniske 【編書】 Austries Tabadaz (無) 出 早一 訳(                                      | _                       |
| イノベーション 9 😣                                                                                    |                         |
| Michola Ola                                                                                    | 2                       |
| <-⇒:3                                                                                          | · •                     |
| の芽を探んできたようにも見える。しかし、そのような何重苦の中でも、したたかに社会に貢献するイ<br>ノベーションへ挑戦し続けている企業がある。ダイナミックに世界の潮流を捉えるべくグローバル |                         |
| て、また成果主要に押し倒されずに社員の心に火をつけてモチベーションを高めている企業もある。イ<br>ノベーション、グローバリゼーション、モチベーションは日本企業変革の三つのキーワードだと思 | •                       |
| <-≫:4                                                                                          | ·                       |
| な増転知を育み、共通善に基づく完璧をめざして職人道を追求し、現場発の現場による現場のためのイ<br>ノベーションを起こす伝統があった。これがグリードや論理先行の虚構の世界ではなく、バランス |                         |
| える経営モデルに衣替えをしないといけない。すなわち、それが本書の主題であるビジネスモデル・イ<br>ノベーション(BMI)だ。そして、その新しい日本的BMIの手法を世界に発信すべきなのであ |                         |
| ページ:5                                                                                          | · .                     |
| 第1章では、野中・徳岡が賀彦の戦略に基づく「事業創生モデル」の枠組みを提示した。プロダクトイ<br>ノベーションだけではなく、BMIが重要であること。さらに単なる金儲けのためのBMIを超え |                         |
| ページ:10                                                                                         |                         |
| る/「社会的価値」を多くの関係者とともに共創する第3章 日産のグローバル・ビジネスモデル・イノ<br>ベーション 一対談®カルロス・ゴーン野中郁次郎1261現実を転換したいという燃えたぎる | . 🙂                     |
| naddetrade ny diterration to the teles to                                                      |                         |

©KINOKUNIYA COMPANY LTD.

# ●印刷・ダウンロード

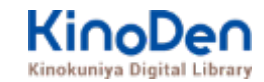

#### PDFフォーマット、かつ許諾がでているコンテンツについては、印刷・ダウンロードが可能です。 (最大60P.)

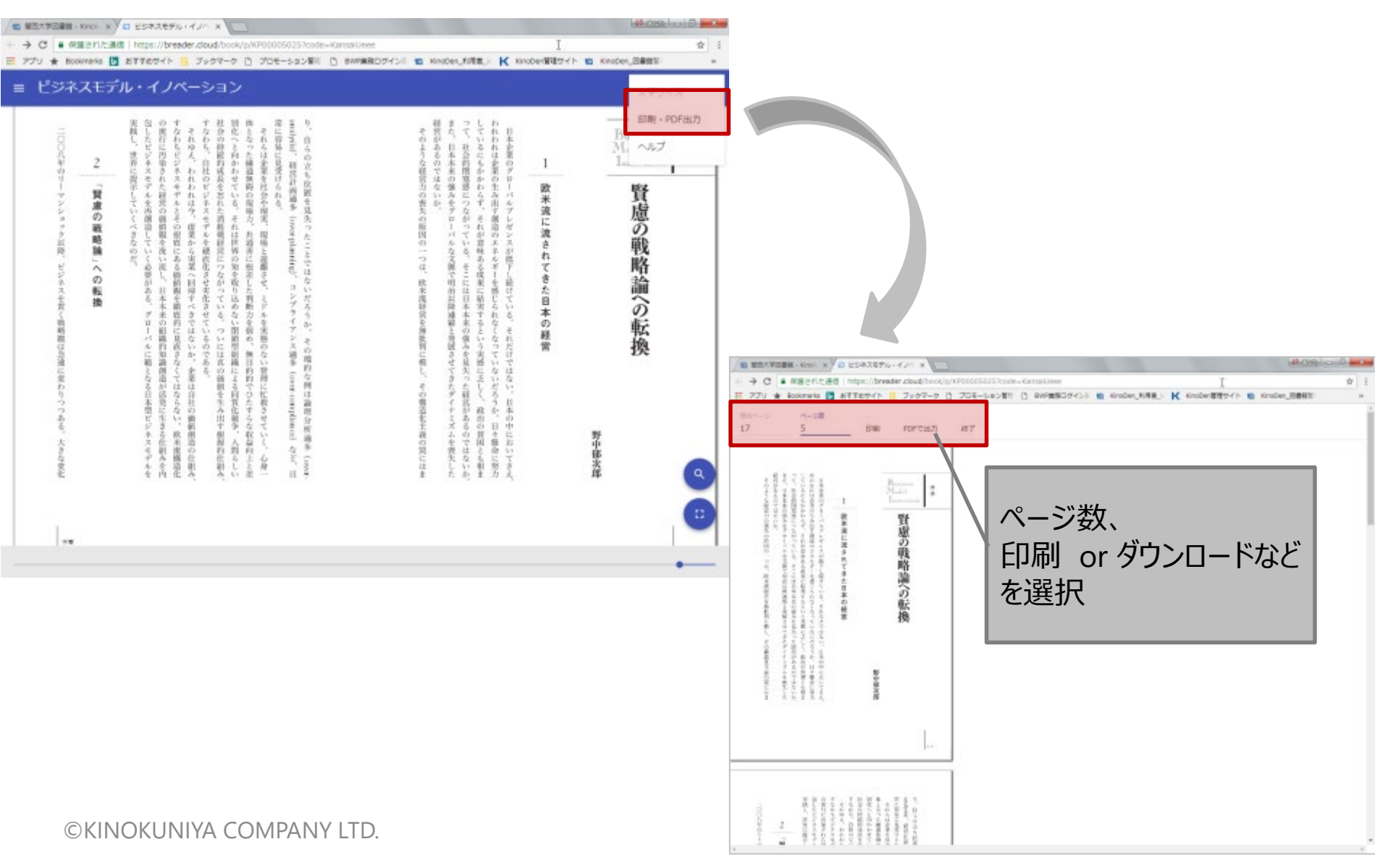

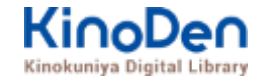

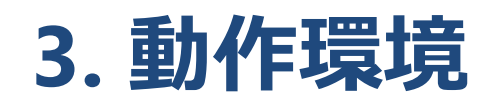

- Windows Google Chrome
  Mozilla Firefox
  Microsoft Edge
- Mac Google Chrome
  - Mozilla Firefox

# Safari

## ∎iOS Safari

■ Android Google Chrome

※IE (Internet Explorer)について

IEについては、Microsoftが今後、標準ブラウザはWindows 10からMicrosoft Edgeに 置き換えていく方向で、IEの開発を終了/保証しない方針を出しています。 そのため、KinoDenでも目立つ不具合のみに対応する方針ですが、目立つ不具合には 対応させて頂きますので、ご相談下さい。